## Bus Stop Finder

Parents or students wanting to confirm busing information require an OEN number.

Junior (**JK**) and Senior Kindergarten (**SK**) students or NEW students that have not yet been assigned an OEN number will use the **School Assigned Student ID number** until such time that an OEN number is assigned.

## Parents and students can contact the school (not the Board Office) if they do not know the OEN or Student ID number.

You will be required to create a **Parent Portal Login Account** before being able to access the transportation information. A valid email address will be required to authenticate your account.

1. Click this link <u>https://transportation.steo.ca/default</u> to Create or login to an Account. Select the **Parent Portal Icon**.

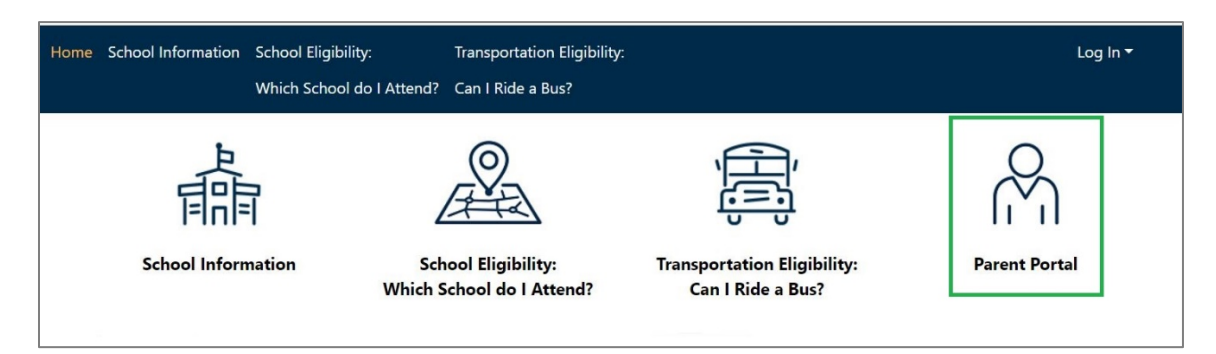

2. Select Create Account

| Log In   |                                         |   |
|----------|-----------------------------------------|---|
| Email    |                                         |   |
| Password | This field is required.                 |   |
|          |                                         | 8 |
| Remem    | iber me                                 |   |
| Log In   | Forgot Your Password?<br>Create Account |   |

3. Enter your email address and choose a password, using the requirements listed. Check I'm not a robot and Submit.

| Create Account                                                                                                    | × |
|----------------------------------------------------------------------------------------------------|---|
| Password Requirements                                                                                                    |   |
| One upper case letter.                                                                                                    |   |
| One lower case letter.                                                                                                    |   |
| One special character(!&#\$@).</td><td></td></tr><tr><td>At least 8 characters</td><td></td></tr><tr><td>Email</td><td></td></tr><tr><td>Enter your email address</td><td></td></tr><tr><td>Password</td><td></td></tr><tr><td>•••••• Choose your password, using requirements abo</td><td>ve</td></tr><tr><td>Confirm Password</td><td></td></tr><tr><td>******</td><td></td></tr><tr><td>V I'm not a robot</td><td></td></tr><tr><td>Submit Close</td><td></td></tr></tbody></table> |   |

4. Next you must confirm your account, before you can log In.

|                         | An email has been sent to this address. Please check your email and confirm your account. | × |
|-------------------------|-------------------------------------------------------------------------------------------|---|
| Log In                  |                                                                                           |   |
| Email                   |                                                                                           |   |
|                         |                                                                                           |   |
| Password                |                                                                                           |   |
| ••••••                  | <u>8</u>                                                                                  |   |
| Remember me             |                                                                                           |   |
| Log In Forgot<br>Create | Your Password?<br>Account                                                                 |   |

5. Once you log in, select Add Student to add one or multiple students to your account.

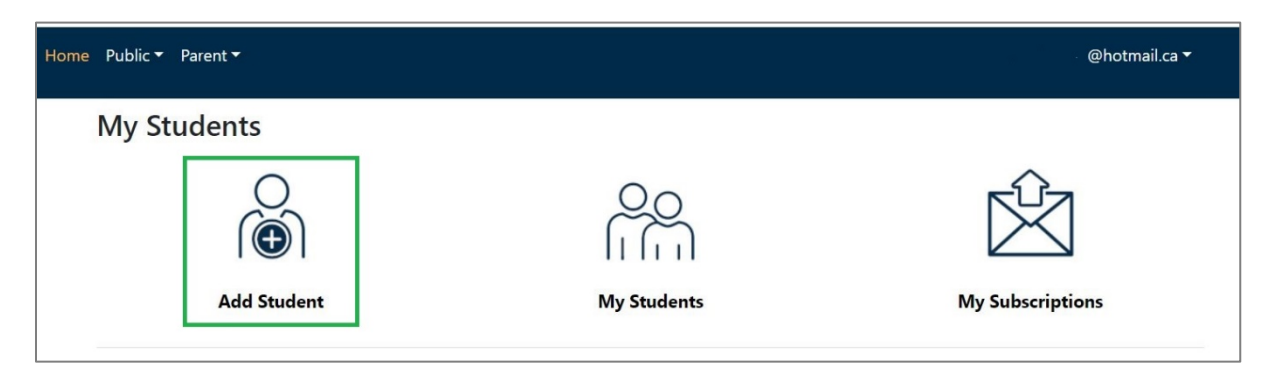

6. To add a student, you will need the student's OEN number, their birthdate, the house number of the home address and the school they are registered at.

| Add Student                                     |  |
|-------------------------------------------------|--|
| Student ID Enter the 9 digit OEN number         |  |
| Birth Date                                      |  |
| 2010-11-01                                      |  |
| Street Number                                   |  |
| 2958 Enter the house number of the home address |  |
| School                                          |  |
| Rothwell-Osnabruck Elementary School            |  |
| Add Student Close                               |  |

7. The Ontario Education Number (OEN) is a unique 9-digit number for your child, that will be requested on the login page. This OEN number can be found – on a Provincial report card, or other official documents. Below is an example of a Provincial Report Card.

| Ministry of Education | Element<br>Ontario Education | ary Provincia                                                         | al Report Card                                                                                                    |
|-----------------------|------------------------------|-----------------------------------------------------------------------|----------------------------------------------------------------------------------------------------|
|                       | OEN:                         | Days Absent:                                                          | Total Days Absent:                                                                                                    |
| Teacher:              |                              | Times Late:                                                           | Total Times Late:                                                                                                    |
|                       | Ministry of Education        | Ministry of Education Element<br>Ontario Educatio<br>OEN:<br>Teacher: | Ministry of Education Elementary Provincia<br>Ontario Education Number Date:<br>OEN: Days Absent:<br>Teacher: Times Late: |

8. If there is a match, then the student information will be displayed as below.

| Last Name, Fir                                     | st Name                                                               |                                    | * 💄                                                 |                                  |                                                                    |
|----------------------------------------------------|-----------------------------------------------------------------------|------------------------------------|-----------------------------------------------------|----------------------------------|--------------------------------------------------------------------|
| 🖌 💭 Transp                                         | ortation                                                              |                                    |                                                     |                                  |                                                                    |
|                                                    |                                                                       |                                    |                                                     |                                  |                                                                    |
| <b>School</b><br>Rothwell-C<br>School              | osnabruck Elementary                                                  | Grade<br>6                         | <b>Eligibility</b><br>Bussed                        | Tra<br>RG<br>Elig<br>Tra<br>On   | avel Code Met at Bus<br>: ReGular No<br>gible -<br>Insported<br>ly |
| To School                                          |                                                                       |                                    |                                                     |                                  |                                                                    |
|                                                    | Stop                                                                  |                                    | Time Of Day                                         | Route                            | Operator                                                           |
| Time                                               |                                                                       |                                    |                                                     |                                  |                                                                    |
| 8:30 AM                                            | 2958 ANY ST, Township of                                              | South Stormont                     | AM Pickup                                           | 6655U                            | Bus Operator Name                                                  |
| 8:30 AM<br>9:05 AM                                 | 2958 ANY ST, Township of<br>Rothwell-Osnabruck Public                 | South Stormont<br>School           | AM Pickup<br>AM Dropoff                             | 6655U<br>6655U                   | Bus Operator Name Bus Operator Name                                |
| 8:30 AM<br>9:05 AM                                 | 2958 ANY ST, Township of<br>Rothwell-Osnabruck Public                 | South Stormont<br>School           | AM Pickup<br>AM Dropoff                             | 6655U<br>6655U                   | Bus Operator Name<br>Bus Operator Name                             |
| 8:30 AM<br>9:05 AM<br>From Scho<br>Time            | 2958 ANY ST, Township of a<br>Rothwell-Osnabruck Public<br>ol<br>Stop | South Stormont<br>School           | AM Pickup<br>AM Dropoff<br>Time Of Day              | 6655U<br>6655U<br>Route          | Bus Operator Name Bus Operator Name Operator                       |
| Si30 AM<br>9:05 AM<br>From Scho<br>Time<br>3:35 PM | 2958 ANY ST, Township of 3<br>Rothwell-Osnabruck Public               | South Stormont<br>School<br>School | AM Pickup<br>AM Dropoff<br>Time Of Day<br>PM Pickup | 6655U<br>6655U<br>Route<br>6655U | Bus Operator Name Bus Operator Name Operator Bus Operator Name     |

If there is not a match, you will receive the message **Unable to retrieve student**. Please review the information you entered is correct.

- 9. Scroll to the bottom of the Parent Portal page, and click on Add Student again, to add additional children. Students can be added to your account from either board and multiple schools.
- 10. To view the children you have added to your Parent Portal Account, click on **My Students** at the bottom of the Parent Portal page.

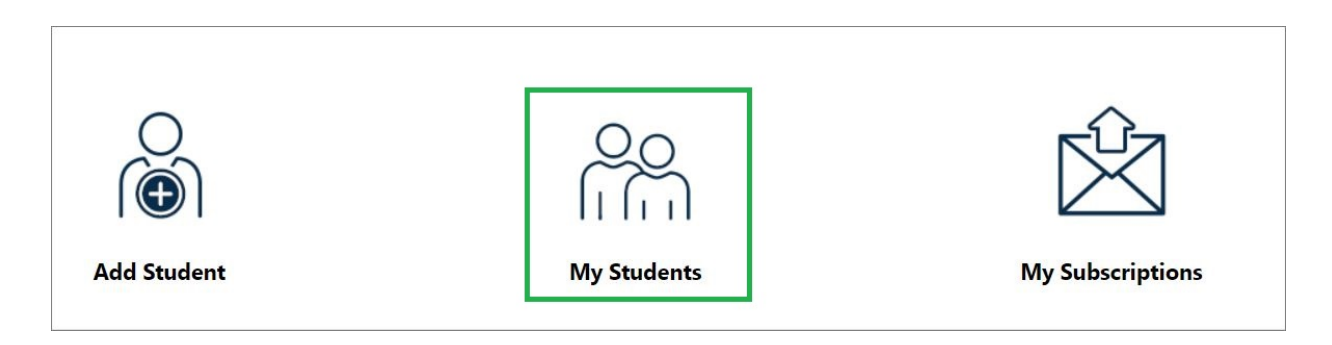

11. Click on the drop-down arrow to select see the children you have added, and to view their transportation information.

|                                 | My Students                     | Click on drop down arrow to select each child |
|---------------------------------|---------------------------------|-----------------------------------------------|
| Last Name, First Name Student 1 | Last Name, First Name Student 1 | · · ·                                         |
| Name. First Name student 1      | Name, First Name Student 1      |                                               |

12. Parents can update their **Transportation Alerts** and **School Alerts** to match their students' current transportation and enrollment. Click on **My Subscriptions**, at the bottom of the Parent Portal page. Note: If you have already signed up for alerts, (notifications), you will continue to receive them.

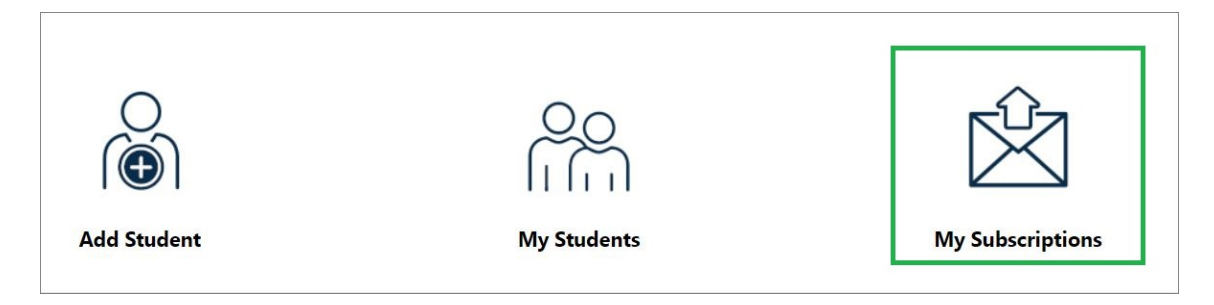

13. Alerts can be managed by the routes your children are assigned to.

| ansportation subscriptions are generally handled automatically as you m | anage students. However, you can still update your subscriptions here |
|-------------------------------------------------------------------------|-----------------------------------------------------------------------|
| urrent Routes                                                           |                                                                       |
| Route #                                                                 | Remove                                                                |
|                                                                         | -                                                                     |
| 6655U                                                                   | •                                                                     |

14. Alerts can be managed by the schools your children attend.

| U School Alerts                                                                                                  |                    |
|----------------------------------------------------------------------------------------------------|--------------------|
| Vith school alert subscriptions, you can receive all school alerts that are posted for your c<br>Current Schools | hildren's schools. |
| School                                                                                                    | Remove             |
|                                                                                                    |                    |
| Rothwell-Osnabruck Elementary School                                                                             |                    |